## Android – Building user interfaces

Erlend Stav SINTEF

SINTEF Android workshop, November 17, 2009

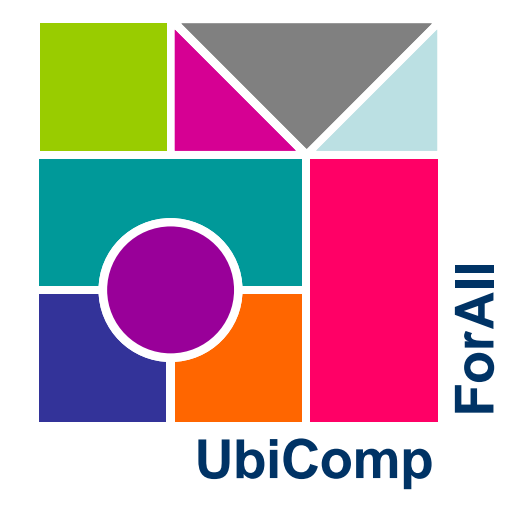

## **Overview**

- Two ways of creating user interfaces
- Steps for a simple example
  - Adding a button to the user interface
  - Adding a new string to use from the button
  - Adding identifier
  - Handling user interface events from the code
- Views in Android
- Exploring the Android examples
  - Importing examples in Eclipse

# Two ways of creating UI

- Instantiate layout elements from Java
- Declare UI elements in XML
  - Visual aspects separate from behaviour
  - Customization for different languages, and for different screen orientations and sizes
- In Eclipse the UI Editor simplifies defining the XML
- In this presentation we will use the Eclipse UI Editor

## **Example**

- Simple example including a text label and a button
- When the button is pressed, change the text of the label
- Four steps to set up example

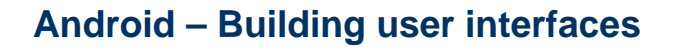

## Step 1: Add button to user interface

- The first step is to add a button to the layout
- Drag Button from
   View palette into
   the layout

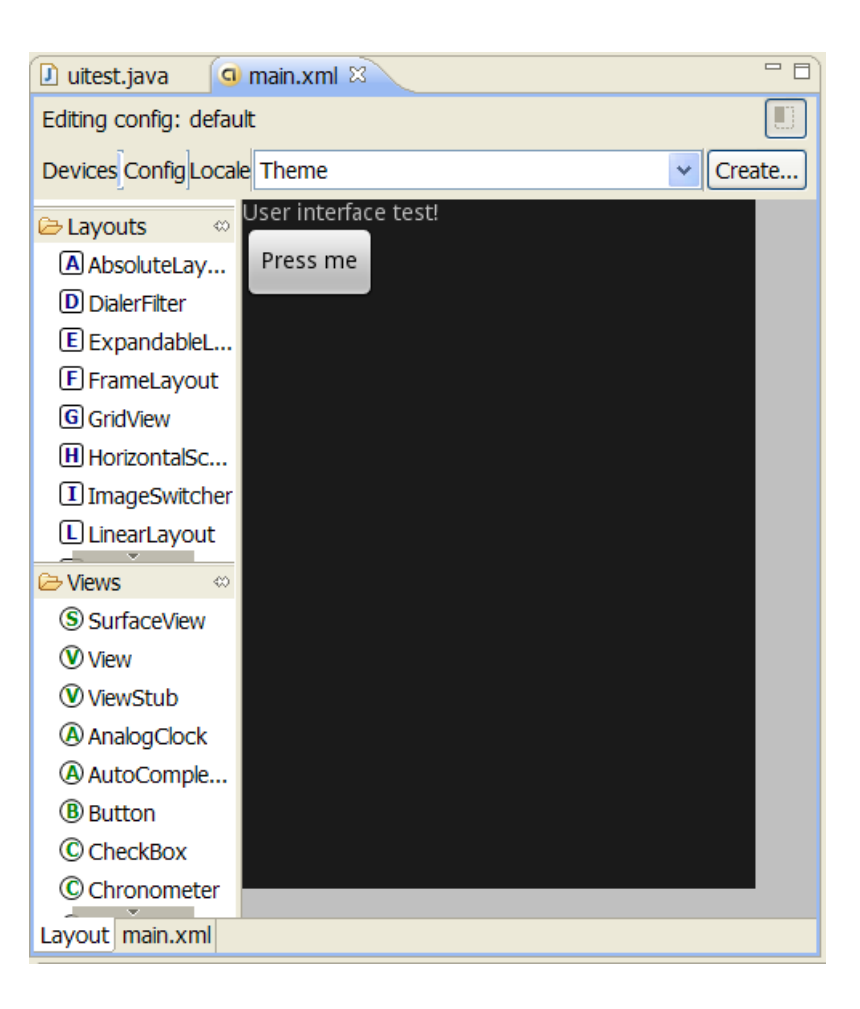

# XML view for main.xml

```
<?xml version="1.0" encoding="utf-8"?>
<LinearLayout
xmlns:android="http://schemas.android.com/apk/res/android"
    android: orientation="vertical"
    android: layout width="fill parent"
    android:layout_height="fill_parent"
    >
<TextView
    android: layout width="fill parent"
    android:layout_height="wrap_content"
    android:text="@string/hello"
    />
<Button
    android:id="@+id/Button01"
    android: layout width="wrap content"
    android:layout_height="wrap_content"
    android:text="@string/theButton"
    ></Button>
</LinearLayout>
```

# Step 2: Add a text for the button

- Click "…" for the text property of the button
- Click "New String", and enter e.g. "theButton" as name and "Click me!" as string
   Create New Android String

|                          | New String                             |        |
|--------------------------|----------------------------------------|--------|
| Resource Chooser         | String Click me!                       |        |
| Choose a string resource | New <u>R</u> .string. theButton        | ~      |
|                          | XML resource to edit                   |        |
| app name                 | <u>C</u> onfiguration:                 |        |
| hello                    | Available Qualifiers Chosen Qualifiers |        |
| myButton                 | Network Code                           |        |
|                          | 語Language                              |        |
|                          | Size                                   |        |
|                          | Reatio                                 |        |
|                          | Pixel Density                          |        |
|                          | Touch Screen                           |        |
|                          | Text Input                             |        |
|                          | ◆ Navigation v                         |        |
|                          | Resource file: /res/values/strings.xml | *      |
|                          |                                        |        |
| New String               |                                        |        |
| OK   Cancel              | Previe <u>w</u> > OK                   | Cancel |

# Step 3: Set identifiers for button and label

8

- To access user interface elements from the code, we need to have an id to locate them by
- For the button, set the id property e.g. to @+id/theButton
- When a layout with a property set in this manner is saved, the R.java file will be updated and contain a constant called theButton in the id class of the file.
- Select the label and set the id property e.g. to @+id/theLabel

# Step 4: Handling user interface events from the code

```
public class UItest extends Activity {
    /** Called when the activity is first created. */
    @Override
    public void onCreate(Bundle savedInstanceState) {
        super.onCreate(savedInstanceState);
        setContentView(R.layout.main);
        Button theButton = (Button)findViewById(R.id.theButton);
        theButton.setOnClickListener( new OnClickListener() {
               public void onClick(View arg0) {
                 theButtonPressed();
        });
    public void theButtonPressed() {
       TextView theLabel = (TextView)findViewById(R.id.theLabel);
       theLabel.setText("Hi there!");
```

# **Views in Android**

- Views are the basic units of the user interface in Android UI
- A ViewGroup is a kind of view that can contain other views (and ViewGroups). The main set of predefined ViewGroups in Android are called Layouts
- Concrete views for interaction with users, like buttons, check boxes, and text entry fields are called Widgets

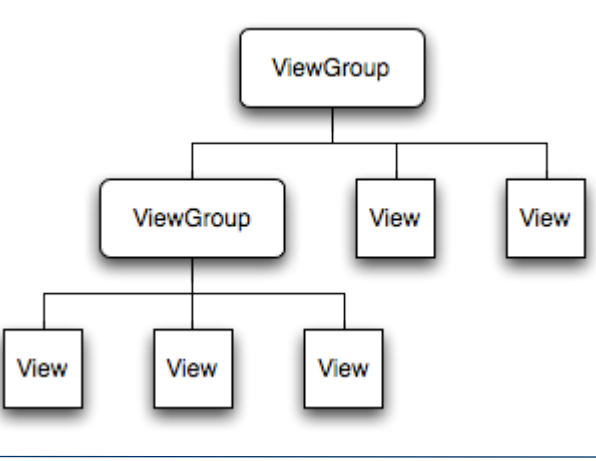

## Layouts

- View groups, such as layouts, provide hierarchy and organization such as linear, tabular, etc.
- Views contained in a layout have associated parameters which control their presentation within the layout
- Overview of main layouts: http://developer.android.com/guide/topics/ui/layout-objects.html

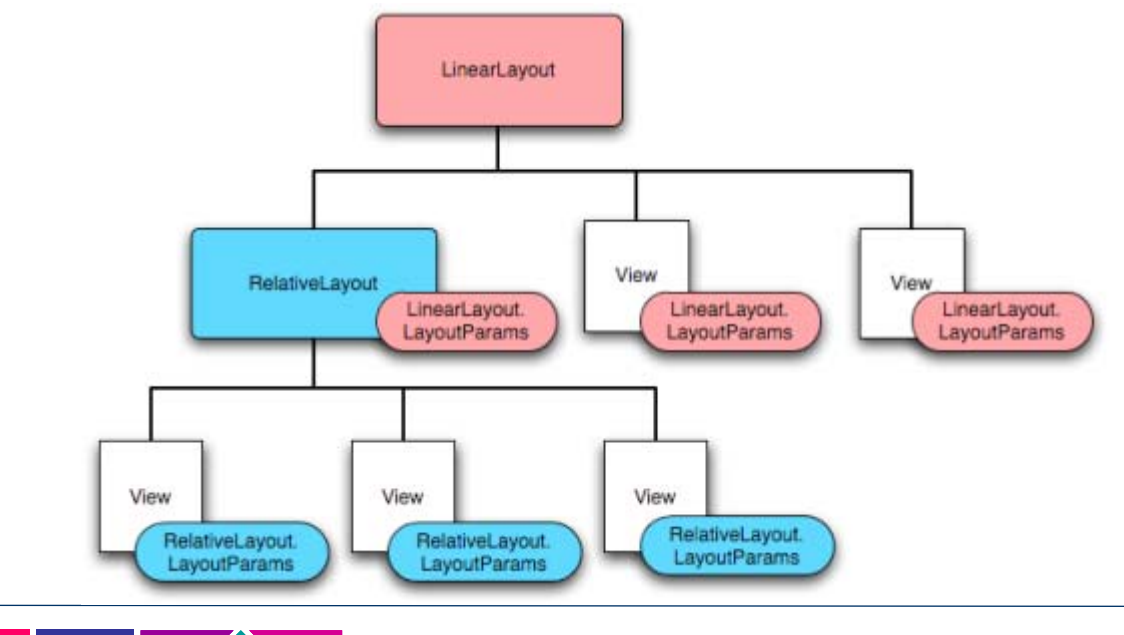

# **Example: LinearLayout**

- Default layout for the main.xml when creating in new Eclipse Android project
- Align children in a single direction set orientation property to either horizontally or vertically
- Children can be set to fill the parent in a direction, to wrap based on their content, and may have a weight for importance

| 🔁 🏭 🚮 🕼 2:49 AM   | 🖹 👬 📶 😰 2:49 AM   |
|-------------------|-------------------|
| Restaurant Review | Restaurant Review |
| Click to add      | Click to add      |
| Name              | Name              |
| I                 | 1                 |
| Comments          | Comments          |
|                   |                   |
|                   |                   |
|                   |                   |
|                   |                   |
|                   |                   |
|                   |                   |
|                   |                   |
|                   |                   |
|                   |                   |
|                   |                   |

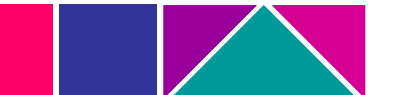

# Adding a new activity and UI

- To add a resource containing a new GUI
  - From the "New..." menu select "Android XML file"
  - From the dialog
    - select filename for the new GUI
    - check the Layout radio button
    - select the root element to use; e.g. LinearLayout, RelativeLayout, or other of your preference
- To add a new activity
  - From the "New..." menu select "Class "
  - Fill in name for the class and the package
  - For Subclass, type/browse to select android.app.Activity
  - To add the standard onCreate method, you can copy from an existing activity, and adjust the setContentView() to refer to the new GUI resource you created

### Exploring Android examples from Eclipse

- There is a number of official examples available for the Android platform
- The examples are downloaded as part of the SDK, and are available under:
  - .\platforms\Android-X.Y\samples
- The ApiDemos example contains a rich set of examples, and illustrates many of the available layouts and widgets
- The other examples contains more focused and complete applications

### Import example

- Select "New" and "Android Project"
- From dialog, select "Create project from existing sample"
- Select project from samples list
- Click "Finish"

| New Android I                      | Project                                   |               | K          |
|------------------------------------|-------------------------------------------|---------------|------------|
| ew Android P<br>Creates a new Andr | roject<br>oid Project resource.           | G             | A NANNAL S |
| Project name: Api                  | Demos                                     |               | 1          |
| Contents                           |                                           |               | -          |
| 🔿 Create new proj                  | ject in workspace                         |               |            |
| Create project f                   | rom existing source                       |               |            |
| Use default loca                   | tion                                      |               |            |
| Location: C:\Java                  | a\android-sdk-windows\platforms\and       | Iroid- Browse |            |
| Create project f                   | rom existing sample                       |               |            |
| Samples: ApiDem                    | OS                                        | ~             |            |
|                                    |                                           |               |            |
| Build Target                       |                                           |               | ٦          |
| Target Name                        | Vendor                                    | Platform AP   |            |
| Android 1.5                        | Android Open Source Project               | 1.5 3         |            |
| Android 1.6                        | Android Open Source Project               | 1.6 4         |            |
| Google APIs                        | Google Inc.                               | 1.5 3         |            |
| Google APIs                        | Google Inc.                               | 1.5 3         |            |
| Google APIs                        | Google Inc.                               | 1.6 4         |            |
| Google APIs                        | Google Inc.                               | 2.0 5         |            |
| Standard Android                   | platform 2.0                              |               |            |
| Properties                         |                                           |               |            |
| Application name:                  | ApiDemos                                  |               |            |
| Package name:                      | com.example.android.apis                  |               |            |
| Create Activity:                   | .ApiDemos                                 |               |            |
| Min SDK Version:                   | 3                                         |               |            |
|                                    |                                           |               |            |
|                                    |                                           |               |            |
| _                                  |                                           |               | _          |
| ?                                  | < <u>B</u> ack <u>N</u> ext > <u>F</u> in | ish Cancel    |            |
|                                    |                                           |               |            |